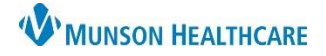

#### **Registering a New Patient**

- 1. Search for a patient using 3 patient identifiers.
- 2. If no results are found, begin patient registration by clicking the + Add button.
- 3. Enter as much information on the **Patient** tab as possible.

Note: All yellow fields with a red asterisk are required fields.

- a. Selected Facility:
  - Facility: verify correct facility has populated.
  - Primary Care Physician must be the patient's true PCP.
  - No PCP Reason select a reason to bypass the required Primary Care Physician field, if appropriate.
  - SSN enter patient's Social Security number.
  - No SSN select a reason to bypass the required SSN field, if appropriate.
- b. Legal Name:
  - Enter the patient's Last Name, First Name, and Middle Name exactly as written on their driver's license or passport.
  - The suffix field should only include a true suffix, i.e., Jr., Sr., III, etc.
  - Preferred First Name is what the patient likes to be called.
- c. Demographics:
  - Sex must be the patient's sex assigned at birth.
  - DOB
  - Preferred Language
  - Races/Ethnicities use the green pencil to modify the patient's self-reported races and ethnicities.
- d. Home (Mailing) Address:
  - Enter the patient's mailing address.
  - Click the envelope to validate the address through USPS.

Note: After registration has been completed, there is a place to enter a physical or secondary address, if necessary.

| Patient Gurantor Insurance 3                                                                                                    |                      |
|----------------------------------------------------------------------------------------------------|----------------------|
| Selected Facility     Primary Care Physician     No PCP Reason     SSN       * MHC Munson Family Practice Center I     %     ~     *     - | No SSN               |
| Legal Name<br>Last Name First Name Middle Name Suffix<br>PRACTICE BRETT                                                                    | Preferred First Name |
| Demographics<br>Sex DOB (MM/DD/YYY) Preferred Language<br>* 08/10/1949 III * English C<br>Races Ethnicities &                              |                      |
| Home (Mailing) Address Address Line 2 Country US V Country City City City City City City City Cit                                          | 0                    |

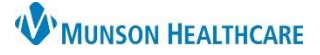

- e. Contact Information:
  - Select the patient's Preferred Phone Type
    - Note: The phone type selected will then become a required field.
  - Enter all available contact information for the patient.
- f. Healthe Life Portal:
  - Enter the Patient E-Mail Address
  - Select an Access Offered
    - No: should rarely be selected, patients should always be offered access to their Portal
    - Patient Declined
    - Yes
  - If Yes, additional fields will become available:
    - Send Invite by selecting Send
    - Challenge Question will default to **Your postal code**
    - Challenge Answer will default to the patient's five-digit zip code
- g. Patient Comments:
  - Enter any pertinent registration comments in textbox.

| Preferred Phone Type Home Phone Mobile Phone Work Phone Work Extension Alternate Phone Number () - • • () - • • () - • • • • • • • • • • • • • • • • • •                                                                                                    | Contact Information                  |                             |                    |               |                                        |                        |   |
|----------------------------------------------------------------------------------------------------|--------------------------------------|-----------------------------|--------------------|---------------|----------------------------------------|------------------------|---|
| * () - () - () - () - () - () - () - ()                                                                                                    | Preferred Phone Type                 | Home Phone                  | Mobile Phone       | Work Phone    | Work Extension                         | Alternate Phone Number | e |
| Healthe Life Portal   Patient E-Mail Address     *     Access Offered     Send Invite   Challenge Question Challenge Answer   *     Yes     Invite Status   Online Identity Link Status      Error Reason     *     Patient Comments   Patient Comment   Patient Comment                                                                                                    | *                                    | × () -                      | . ()               | • () - •      |                                        | ()                     |   |
| Healthe Life Portal Patient E-Mail Address  Access Offered Send Invite Yes Invite Status Online Identity Link Status Error Reason Online Identity Link Status Patient Comments Patient Comment                                                                                                    |                                      |                             |                    |               |                                        |                        | 1 |
| Patient E-Mail Address Access Offered Send Invite Yes Online Identity Link Status Fror Reason Online Identity Link Status Fror Reason Patient Comment Datient Comment Datient | Healthe Life Portal                  |                             |                    |               |                                        |                        |   |
| * Access Offered Send Invite Challenge Question Challenge Answer  * Yes  Invite Status Online Identity Link Status Error Reason  * Patient Comments Patient Comment                                                                                                    | Patient E-Mail Address               |                             |                    |               |                                        |                        |   |
| Access Offered Send Invite Challenge Question Challenge Answer<br>Yes Challenge Answer f<br>Invite Status Online Identity Link Status Error Reason Challenge Answer f<br>Patient Comments Patient Comment f                                                                                                    | *                                    |                             |                    |               |                                        |                        |   |
|                                                                                                    | Access Offered                       | Send Invite                 | Challenge Question | Challenge Apo | er                                     |                        |   |
| Patient Comments Patient Comment                                                                                                    | * Ver                                |                             |                    |               | Ci i i i i i i i i i i i i i i i i i i |                        |   |
| Invite Status     Online Identity Link Status     Error Reason       Patient Comments       Patient Comment                                                                                                    | res                                  | <u> </u>                    |                    | `             |                                        |                        |   |
| Patient Comments     Patient Comment     G                                                                                                    | Invite Status                        | Online Identity Link Status | Error Reason       |               |                                        |                        |   |
| ✓ Patient Comments Patient Comment                                                                                                    |                                      |                             |                    |               |                                        |                        |   |
| ▼ Patient Comments Patient Comment                                                                                                    |                                      |                             |                    |               |                                        | 1                      |   |
| Patient Comment                                                                                                    | <ul> <li>Patient Comments</li> </ul> |                             |                    |               |                                        |                        |   |
|                                                                                                    | Patient Comment                      |                             |                    |               |                                        |                        |   |
|                                                                                                    |                                      |                             |                    |               |                                        |                        |   |
|                                                                                                    |                                      |                             |                    |               | n g                                    |                        |   |
|                                                                                                    |                                      |                             |                    |               |                                        |                        |   |
| ~                                                                                                    |                                      |                             |                    |               | $\sim$                                 |                        |   |

- 4. Select the Guarantor tab.
  - + Add
  - a. Click the button to add the person responsible for payment on the patient's account.
  - b. Select **Self** to choose the patient as the guarantor.
    - 1. Click **OK**.

| G | uarantor      |                      |      |  |
|---|---------------|----------------------|------|--|
|   | Patient Relat | ionship to Guarantor |      |  |
|   | 0.0.0         |                      | Туре |  |
|   | Self          | D                    | SELF |  |
|   | Ourrent       |                      |      |  |
|   | ◯ Search      |                      |      |  |
|   |               |                      |      |  |

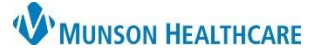

- c. Select **Search** to choose a person as the guarantor that is **not** the patient.
  - 1. Type the person's name in the Search for Related Person box and press enter on the keyboard or click on the magnifying glass to open the Person Search window.
    - Choose the correct person from the list and click Select.

- If no person is found, click the + Add button to add a new guarantor. •
- 2. Select the **Type** of relationship from the **required** field drop-down.

NOTE: The Type of relationship is who the patient is to the related person (Example: If the patient is a child and the guarantor is the parent, the Type would be Child).

| 3. | Click | OK. |
|----|-------|-----|
|----|-------|-----|

| Patient Rel | ationship to Guarantor    |            |  |
|-------------|---------------------------|------------|--|
|             | Search for Related Person | Туре       |  |
| O Self      | AMBBACON, KRIS P          | ् <b>*</b> |  |
| Current     | t                         |            |  |
| Search      | Ca                        | 2          |  |
| 0.0000      |                           | _          |  |

- d. Guarantors can be modified, removed, and sequenced once added.
- 5. Select the **Insurance** tab.
  - 🕂 Add button to add an insurance. a. Click the
  - b. Choose the Subscriber.
    - 1. Select **Self** to choose the patient as the subscriber.
    - 2. Select **Current** to choose a Current Related Person (available if a guarantor other than the patient was selected).
    - 3. Select **Search** to choose a person as the subscriber that is not the patient.

| Subscriber Insurance)       | Subscriber | isurance                                 | Subscriber                                                | nsurance                  |
|-----------------------------|------------|------------------------------------------|-----------------------------------------------------------|---------------------------|
| © Self<br>Current<br>Search | ○ Self     | Current Related Persons AMBBACON, KRIS P | <ul> <li>Self</li> <li>Current</li> <li>Search</li> </ul> | Search for Related Person |

- c. Select the **Insurance** tab.
  - 1. Search for the patient's insurance by entering the plan name into the Search for Health Plan field and hit enter on the keyboard or click the magnifying glass.

| Subscriber | Insurance C     | - |   |
|------------|-----------------|---|---|
| Insuran    | ce              |   |   |
| Search     | for Health Plan |   |   |
|            |                 |   | ٩ |

🕂 Add 🔻 🥖 Modify 🛛 🖉 Remove 🛛 🔒 Sequence Guarantors

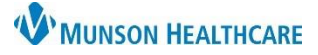

# Patient Registration for Clerical Staff

Cerner Revenue Cycle Ambulatory EDUCATION

- 2. Click the arrow next to the correct Health Plan name to expand the details.
- 3. Verify the Address displayed is correct and click to highlight.
- 4. Click Select.

| 👺 Health Plan Search                |             |          |          |                                                 |                 |        |              | 2            |
|-------------------------------------|-------------|----------|----------|-------------------------------------------------|-----------------|--------|--------------|--------------|
| Search By                           | 🔾 Star      | rts With | Contact  | ains                                            |                 |        |              |              |
| Plan Name 🗸 🗸                       | priori      | ity      |          |                                                 |                 |        | Search       | Clear        |
|                                     |             |          |          |                                                 |                 |        |              |              |
| Health Plan                         | Insurance ( | Office   | Туре     | Address                                         | Payer           | Financ | ial Class    | Plan Aliase  |
| > Priority Caid HMP                 |             |          |          | 2                                               | Priority Health | MEDIC  | AID HMO HMP  | Health Play  |
| Priority Health                     |             | _        |          |                                                 | Priority Health | PRIORI | TY HEALTH    | Health Play  |
|                                     |             |          | Business | PO Box 232 Grand Rapids MI 49501 (800) 942-4765 |                 |        |              |              |
| 2                                   |             |          |          | <unspecified address=""></unspecified>          |                 |        |              |              |
| > Priority Health Caid              |             |          |          |                                                 | Priority Health | MEDIC  | AID HMO HMP  | Health Pla   |
| > Priority Health HRA               |             |          |          |                                                 | Priority Health | PRIORI | TY HEALTH    | Health Pla   |
| > Priority Health MICHILD           |             |          |          |                                                 | Priority Health | MEDIC  | AID HMO      | Health Pla   |
| > Priority Medicare                 |             |          |          |                                                 | Priority Health | MEDIC  | ARE ADVANTAG | E Health Pla |
| > YYPriority Caid HMP 1500 Clinic   |             |          |          |                                                 | Priority Health | MEDIC  | AID HMO HMP  | Health Pla   |
| > YYPriority Caid HMP Clinic        |             |          |          |                                                 | Priority Health | MEDIC  | AID HMO HMP  | Health Pla   |
| > YYPriority Health Caid Clinic     |             |          |          |                                                 | Priority Health | MEDIC  | AID HMO      | Health Pla   |
| > YYPriority Health Caid Clinic NPF |             |          |          |                                                 | Priority Health | MEDIC  | AID HMO      | Health Pla   |
|                                     |             |          |          |                                                 |                 |        |              |              |
| <                                   |             |          |          |                                                 |                 |        | 4            | >            |
|                                     |             |          |          |                                                 |                 |        | Select       | Cancel       |

5. Fill in all **required** fields in Plan Details.

**Note**: The Begin Date **must** be 1 day prior to the date of registration creation or addition of a new insurance plan.

6. **Insured Name on Card** is available if the patient's legal name differs from the name on the insurance card.

| Plan Details<br>Begin Date Health Plan S<br>Subscriber Member Number Grou | nd Date      | Unk             | known Member Nu | mber            |   |        |
|---------------------------------------------------------------------------|--------------|-----------------|-----------------|-----------------|---|--------|
|                                                                           |              |                 |                 |                 | • |        |
| Additional Plan Details                                                   |              |                 |                 |                 | 6 |        |
| <ul> <li>Insured Name on Card</li> </ul>                                  |              |                 |                 |                 |   |        |
| Last Name                                                                 | First        | Name            |                 | Middle Name     |   | Suffix |
| 7. Click OK.                                                              |              |                 |                 |                 |   |        |
| 8. Click on Mana                                                          | ge Profiles. |                 |                 |                 |   |        |
| Patient Gurante                                                           | r Insurance  |                 |                 |                 |   |        |
| 🕇 Add 🦼                                                                   | Modify 🥥     | Remove 🛃 I      | Manage Profiles | 10 nit Eligibil |   |        |
| Profile                                                                   | Seq          | Health Plan     | Payer           | Financial Class |   |        |
| 🗸 Unassocia                                                               | ted          |                 |                 |                 |   |        |
|                                                                           | F            | Priority Health | Priority Health | PRIORITY HEALTH |   |        |

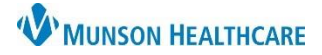

- 9. Select the Insurance Profile.
- 10. Click on the correct Available Insurances and click the arrow to add it to the Selected Insurances.
- 11. Click OK.

| order.<br>Insurance Profile<br>Health Professional ~        | 9                   |
|-------------------------------------------------------------|---------------------|
| Available Insurances<br>Priority Health (05/15/2023 - ∞) 10 | Selected Insurances |
|                                                             | 11 OK Cancel        |

12. Click Save. Save